## **Registration for a consultation**

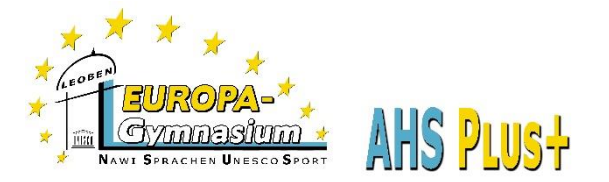

## WebUntis-Class Book/Klassenbuch

1. Go to our home page (www.europagymleoben.at) and click on "Klassenbuch" in the upper left corner.

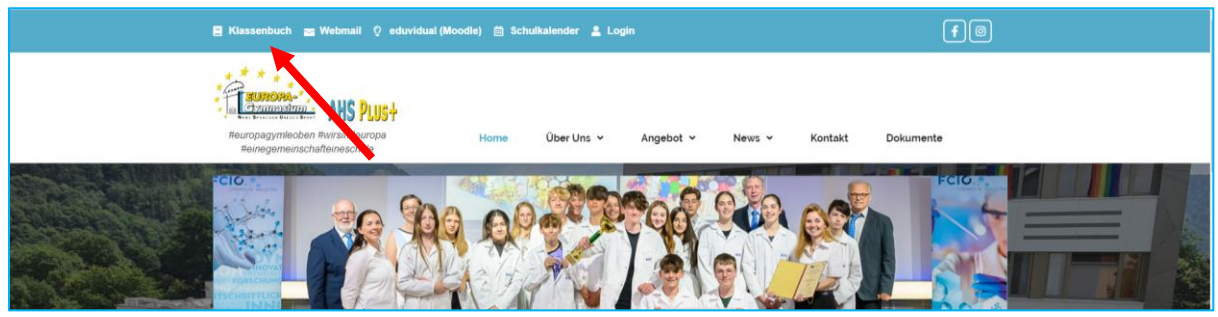

2. Log in with the access data of your child.

| WebUntis Login                          |   |
|-----------------------------------------|---|
| Commentational States                   | - |
| OIDC Anmeldung                          |   |
| oder                                    |   |
| Benutzername<br>Nachname.Vorname        |   |
| Passwort<br>Kennwort, wie in der Schule | Ø |
| Login                                   |   |
| Passwort vergessen?                     |   |

3. Click on "Consultation hours" (Sprechstunden) in the left menu.

| <u></u>    | <b>WebUntis</b><br>BG/BRG Leoben<br>Moserhofstr.7a | Sprechstunden              |                       |                    |     |          |                         |                                         |   |        | Ø         |
|------------|----------------------------------------------------|----------------------------|-----------------------|--------------------|-----|----------|-------------------------|-----------------------------------------|---|--------|-----------|
| 88         | Heute                                              | Klasse 💌                   | € 05.04.20            | 21 🔸               |     |          |                         | <b>Schule:</b> +43 (0)5/0248 031 DW 100 | ß | R      |           |
| 63         | Übersicht                                          |                            |                       |                    |     |          |                         |                                         |   |        | _         |
| ⊵•         | Mitteilungen 1                                     | Ihre Anmeldungen           | Datum                 | Tolerour.          | N.1 | Davas    | E Mall Adverse          |                                         |   | Paris. | Territor  |
| ₿          | Mein Stundenplan                                   | ALFORT BETTINA             | Di 06.04.             | 08:40 - 09:30      | 2   | Aula     | albe@europagymleoben.at |                                         |   | Hele . | iermine 🔺 |
| ÷          | Weitere Stundenpläne                               | BÖCK MONIKA                | Do 08.04.             | 08:40 - 09:30      | 2   | PH-Kab.  | boec@europagymleoben.at |                                         |   | •      |           |
| 묩          | Abwesenheiten                                      | BRANDL EDITH               | Do 08.04.<br>Fr 09.04 | 09:45 - 10:35      | 3   | Dir.     | bran@europagymleoben.at |                                         |   | •      | _         |
| Ē          |                                                    | DIETHART SIGRID            | Do 08.04.             | 09:45 - 10:35      | 3   | Bespr.VT | diet@europagymleoben.at |                                         |   | •      |           |
| ۲Ģ         | Hausautgaben                                       | DOYLE MAEVE                | Fr 09.04.             | 09:45 - 10:35      | 3   | Aula     | doyl@europagymleoben.at |                                         |   | •      | ,         |
| Å          | Klassendienste                                     | ECKER LAURA                | Fr 09.04.             | 08:40 - 09:30      | 2   | Konf.    | eck/@europagymleoben.at |                                         |   | •      | •         |
| Ē          | Prüfungen                                          | ECKERT CHRISTINA           | Fr 09.04.             | 10:45 - 11:35      | 4   | ME-Kab.  | eckc@europagymleoben.at |                                         |   | •      | •         |
|            |                                                    | EDELSBACHER PAUL           | Di 06.04.             | 08:40 - 09:30      | 2   | Konf.    | edel@europagymleoben.at |                                         |   | •      | •         |
| \<br>8₽    | Sprechstunden                                      | FALINSKI THOMAS            | Fr 09.04.             | 10:45 - 11:35      | 4   |          | falt@europagymleoben.at |                                         |   | 1      | ,         |
|            | _                                                  | FREITAG MICHAELA           |                       | Nach Vereinbarung! |     |          | frem@europagymleoben.at |                                         |   | •      |           |
|            |                                                    | GRAF-ALTHON<br>CHRISTOPHER | Mi 07.04.             | 09:45 - 10:35      | 3   | BIO-Kab. | graa@europagymleoben.at |                                         |   | •      |           |
| $\bigcirc$ | Schueler<br>Schüler*in                             |                            |                       | 00 /F 10 0F        | -   | GWK/GSK- | 10 I I I I              |                                         |   |        | •         |
| []}        | Abmelden                                           | 45 Elemente                |                       |                    |     |          |                         |                                         |   |        |           |

On the right side you see the teachers of your child. Those whose office hours are still in the same week are highlighted in blue.

The green dot means that there are still free dates available.

|                                           | Klicken Sie auf einen Ter                                 | min, um sich anzume                         | den:             |
|-------------------------------------------|-----------------------------------------------------------|---------------------------------------------|------------------|
| Lehrkraft                                 | 10:45 - 10:55                                             | frei                                        |                  |
| FALINSKI                                  | 10:55 - 11:05                                             | frei                                        |                  |
| E-Mail Adresse<br>falt@europagymleoben.at | 11:05 - 11:15                                             | frei                                        | Anmelden         |
|                                           | 11:15 - 11:25                                             | frei                                        |                  |
|                                           | 11:25 - 11:35                                             | frei                                        |                  |
|                                           |                                                           |                                             |                  |
|                                           | Nachricht                                                 |                                             |                  |
|                                           | Nachricht<br>Hier können Sie eine N<br>bestimmten Themenw | Vachricht hinterlassen<br>runsch deponieren | oder einen einen |

4. Click on the green dot behind the teacher to book an appointment.

In the "Message" section you can leave a note what you want to talk about.